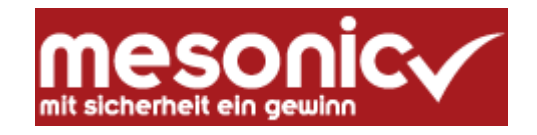

### Winlohn 10.5 (Windows 7, 8, 10, Server 2008, 2012, 2014)

### **CRW-Neuinstallation**

### für das

### **KALENDERJAHR 2019**

### WINLohn-Einsatz im CRW und ÜFA Unterricht

Aktuelle Infos unter: crw.hak-international.at

Januar 2019

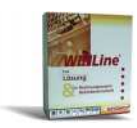

# Inhaltsverzeichnis

| 1 A          | ALLGEMEINES ZUR INSTALLATION DER DVD                                        | 3        |
|--------------|-----------------------------------------------------------------------------|----------|
| 1.1<br>1.2   | BETRIEBSYSTEME UND SQL SERVER                                               |          |
| 1.3<br>1.4   | BENUTZER UND PASSWÖRTER                                                     | 3<br>4   |
| 2 8          | STRUKTUR DER DVD                                                            | 5        |
| 2.1          | INSTALLATION DES WINLOHN                                                    | 6        |
| 3 C          | DATENSTÄNDE DES LEHRMODELLS BERGER 2019                                     | 10       |
| 4 S          | SICHERUNG UND RÜCKSICHERUNG DER LOHN DATEN                                  | 11       |
| 4.1          | SICHERUNG VON DATENBESTÄNDEN                                                | 11       |
| 4            | 1.1.1 Bereitstellung und Sicherung der Datenstände                          |          |
| 4            | 4.1.2 Bereitstellung (Rücksicherung) von Datenständen mit dem WINLohn Admin |          |
| 4.2          | KUCKKOPIEREN VON DATENBESTÄNDEN                                             | 14<br>15 |
| 4.5          |                                                                             | 10       |
| 5 Z          | USATZLICHE HINWEISE                                                         | 16       |
| 5.1          | BEREITS ANGELEGTE BENUTZER                                                  | 16       |
| 5.2          |                                                                             | 16       |
| 5.3          | ANDERUNGEN VON BENUTZERRECHTEN                                              |          |
| 5.4          | BUTTONS GRAU HINTERLEGT                                                     | 19       |
| <b>6 I</b> I | NTERNETADRESSE                                                              | 19       |
|              |                                                                             |          |

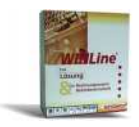

# 1 Allgemeines zur Installation der DVD

### **1.1 Betriebsysteme und SQL Server**

#### Unterstützte Betriebssysteme:

Windows 10, 8.x, 7. Server: Windows 2003 R2, Windows 2008 R2, Windows 2012, 2014 **Windows XP wird nicht mehr unterstützt.** 

SQL Server (Express Edition):

Es wird automatisch der SQL Server 2012 in Form der "Local DB" installiert. Die SQL Server Installation läuft ohne jeden Benutzereingriff ab.

Der wesentliche Unterschied zur bisherigen Form der SQL Server Installation besteht darin, dass nun alle Datenbanken direkt im Winline/Winlohn Verzeichnis liegen und der SQL Server Zugriff erst mit dem Start von Winline/Winlohn aktiviert wird.

# Wenn eine LocalDB 32 Bit installiert, wird diese im Zuge der Installation durch eine 64 Bit Version ersetzt.

Wichtiger Hinweis:

Bei der Verwendung der LocalDB gibt es Probleme im Netzwerk bei der Verwendung von servergespeicherten wandernden Profilen (roaming profiles). Bei der Verwendung von servergespeicherten wandernden Profilen wird die Installation der normalen Winline Installation wie für das BWZ empfohlen, da diese Installationsvariante den normalen SQL Server verwendet. In diesem Fall muss die Lohninstallation allerdings an die Schulumgebung manuell und individuell angepasst werden.

#### 1.2 Installationsvoraussetzungen

Das Verzeichnis der Winlohn Installation (C:\Winlohn) ist zu löschen.

#### 1.3 Installationsrechte

Für die Installation sind unbedingt lokale Administratorrechte am PC notwendig und die Benutzerkontensteuerung unter, Windows 7, Windows 8 muss ausgeschalten bzw. auf die niedrigste Stufe eingestellt sein.

| Vorgangsweise:                           | Fintallungan ändarn |
|------------------------------------------|---------------------|
| Start - Systemsteuerung – Benutzerkonten |                     |
|                                          |                     |
|                                          |                     |
| Senutzerkonten                           |                     |
| 40                                       |                     |
|                                          |                     |

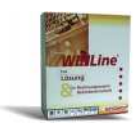

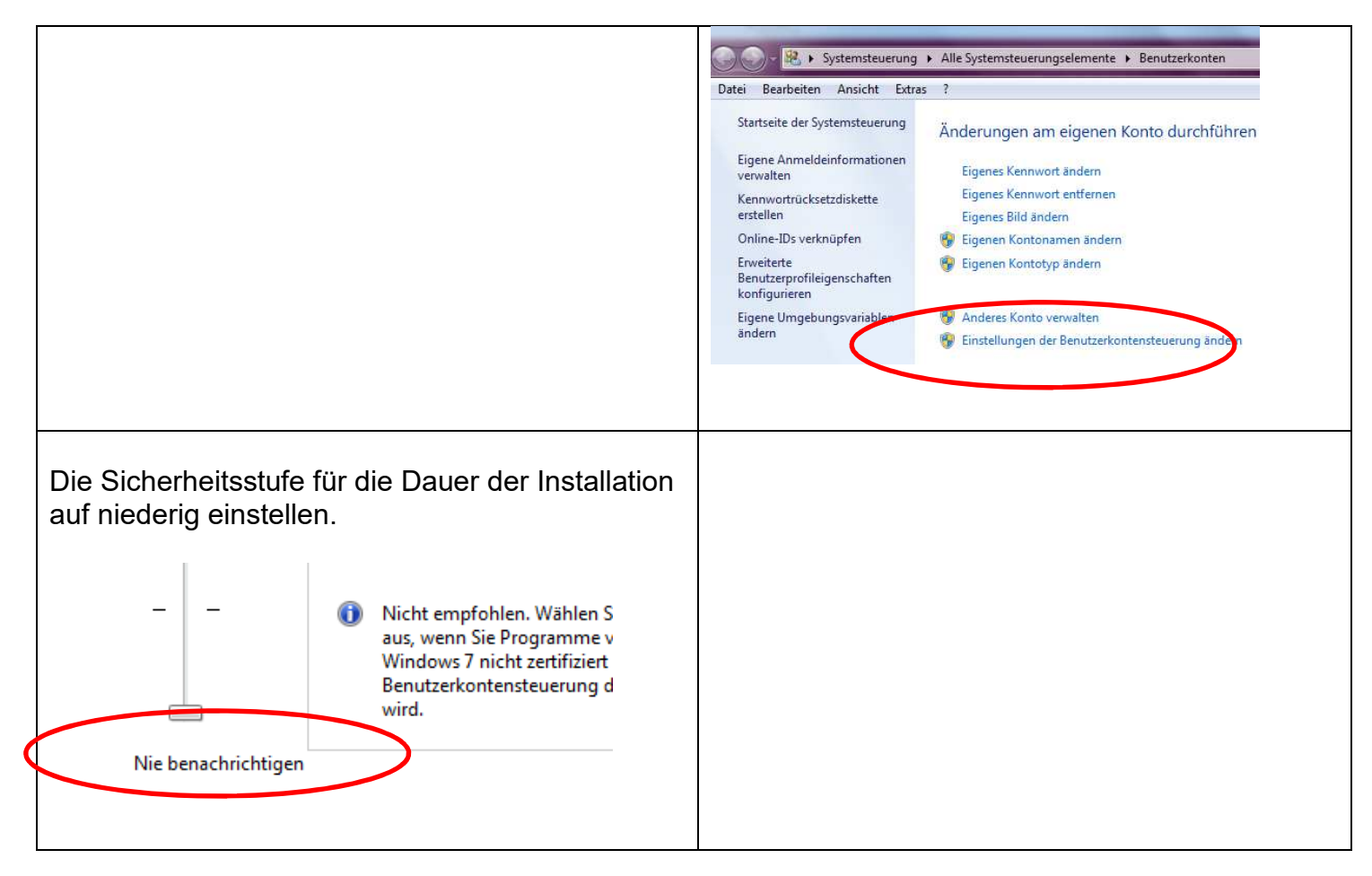

### 1.4 Benutzer und Passwörter

Für das Arbeiten mit dem SQL Server werden folgende Benutzer bzw. Passwörter verwendet:

| SQL Server Anwender | Benutzer | Passwort   |
|---------------------|----------|------------|
| Administrator       | sa       | Grado!2008 |
| Mesonic Benutzer    | meso     | Grado!2008 |

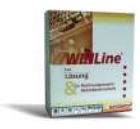

# 2 Struktur der DVD

| < | 01. Installationsbeschreibung<br>02. CRW-Neu-Installation-WINLohn 10.3(<br>03. BWZ-Neu-und-Update-Installation<br>04. Lohn Daten Berger<br>05. Lizenz<br>07. Handbuch<br>08. Formeln | <ul> <li>01. Installationsbeschreibung. Dokumentationen über die<br/>Installationsvarianten und die Neuerungen im Winlohn<br/>für 2019.</li> <li>02. Das für das BMB speziell angepasste Winlohn<br/>Programm für 2019. Die Datei<br/>WL10310003BMUKLOHN-20190120.exeist als Admi-<br/>nistrator auszuführen.</li> <li>03. Das Standard-Winlohn Programm für 2019 für die<br/>BWZ Update + Neuinstallation.<br/>Die Datei WL103100031-20161221-1411.exe ist als Ad-</li> </ul> |
|---|----------------------------------------------------------------------------------------------------|----------------------------------------------------------------------------------------------------|
|   | 12. Cockpit                                                                                                    | ministrator auszuführen.<br>04. Lohn Daten Berger. Die Datenstände des Lohnbei-<br>spiels 2019 als MBAC Dateien.<br>07. Handbuch. Handbücher zu den Mesonic Program-<br>men.                                                                                                    |
|   |                                                                                                    | 08. Formeln die im LOHN Beispiel verwendet werden.<br>12. Cockpit des Lohnprogramms zum Import.                                                                                                    |

.

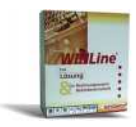

### 2.1 Installation des WINLOHN

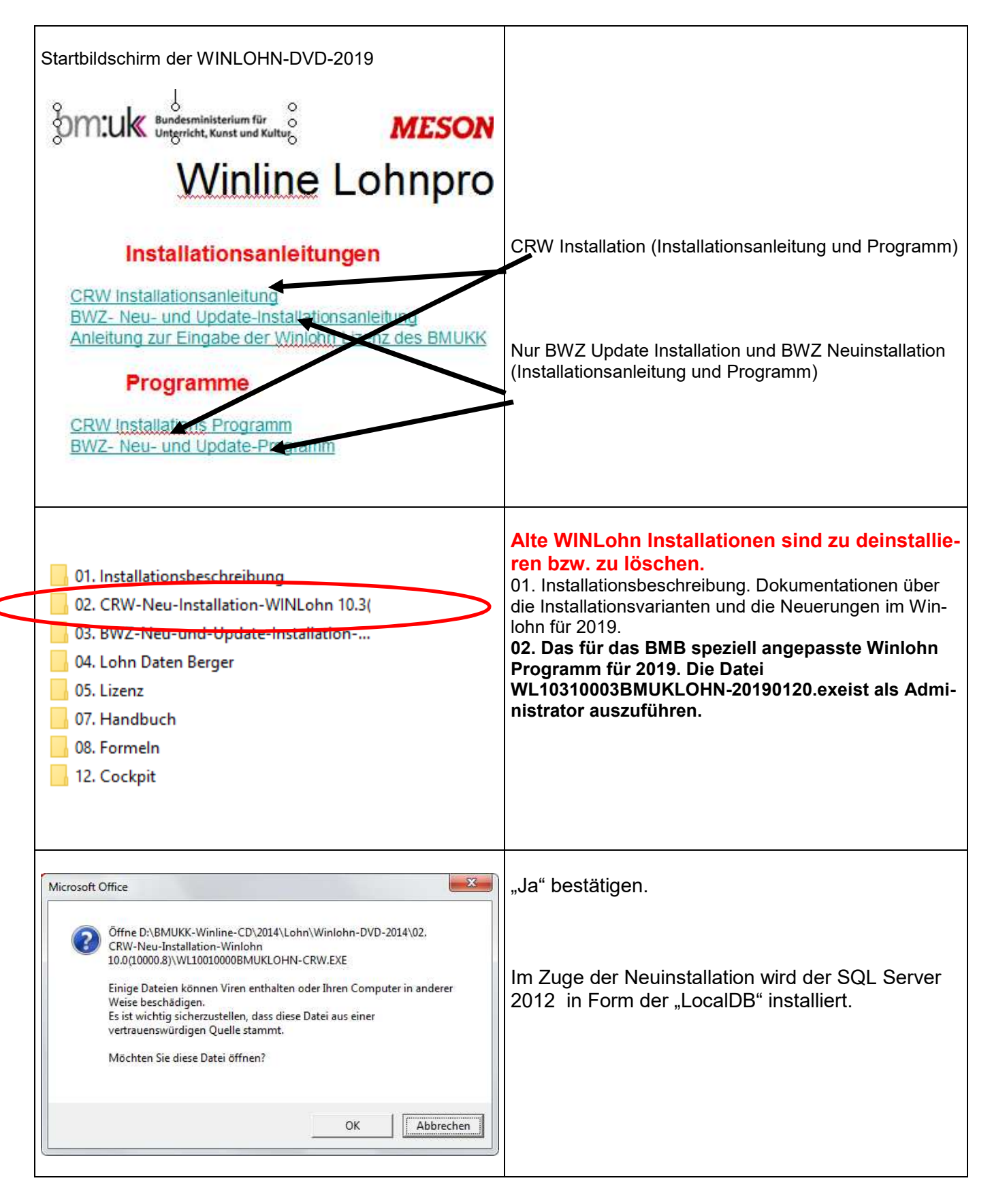

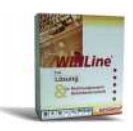

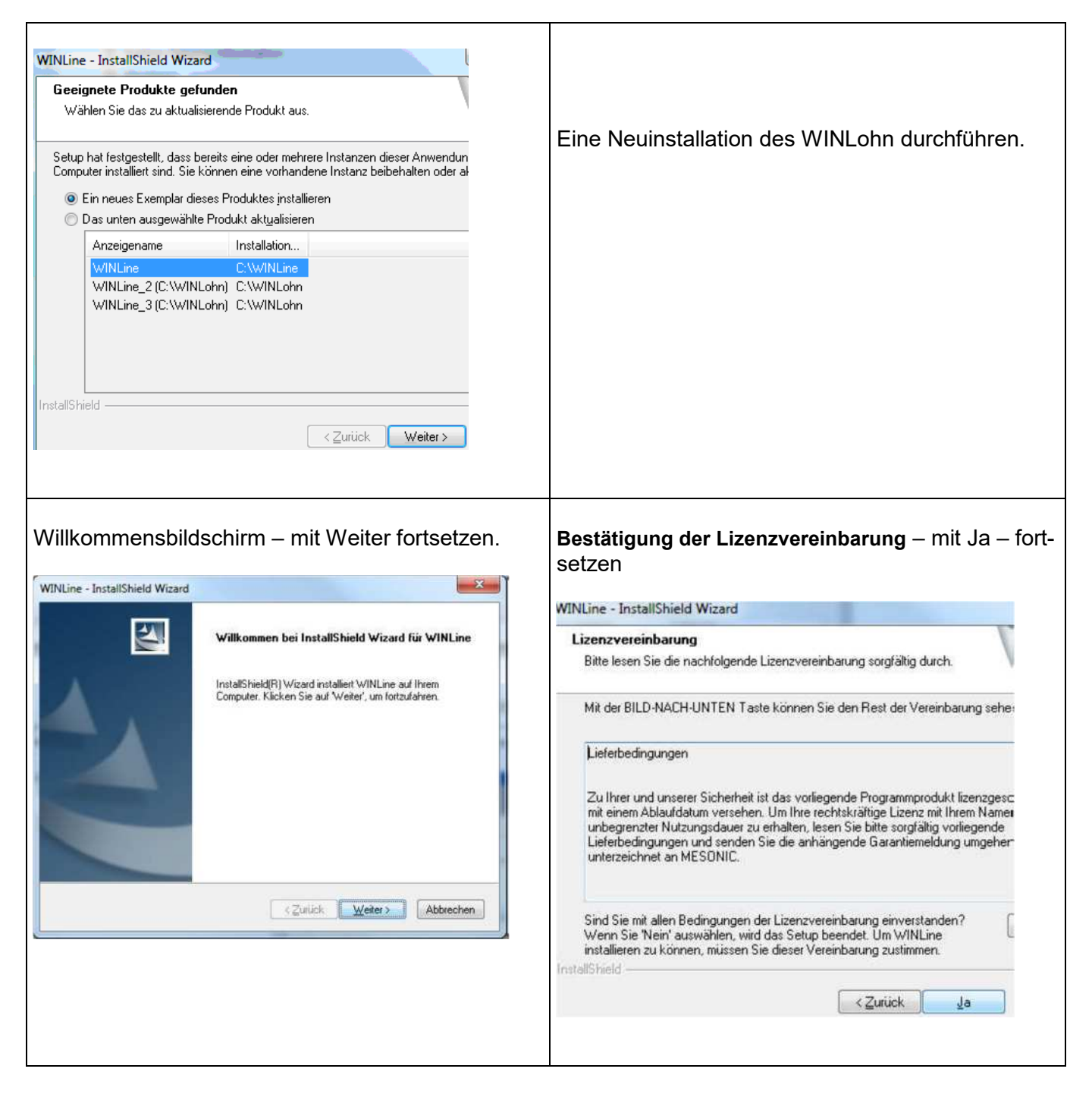

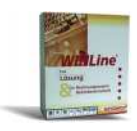

| Funktionalität des Internet Explorers - mit Weiter -<br>Setup fortsetzen<br>VINLine - InstallShield Wizard<br>Information<br>Bitte lesen Sie den nachfolgenden Text.<br>Internet Explorer<br>Um die Funktionalität der VINLine 9.0 Hilfe zu gewährleisten, muss der Microsoft<br>Explorer in der Version 5.0 oder höher installiert sein. Wern Sie diese Version des<br>Installieren soch nicht installieft nachen, brechen Sie bitte jett das Setup at<br>installieren Sie den Internet-Explorer (Details dazu finden Sie auf der Homepage v<br>www.microsoft.com).<br>Bevor Sie auf den Eintworkstations die WINLine 9.0 durch den MSM installierer<br>auch auf diesen der Internet Explorer installiert werden.<br>Nach erfolgreicher Installation rufen Sie das SETUP der WINLine 9.0 erneut auf.<br>InstallShield<br>CZurück Weiter> | Auswahl des Zielpfades der Installation des<br>WINLOHN .<br>Hinweis: Der WINLOHN kann in jedem Verzeich-<br>nis am PC installiert werden.<br>Es sollte nach C:\WINLOHN installiert werden.<br>WINLine - InstallShield Wizard<br>Zielpfad wählen<br>Ordner auswählen, in dem die Dateien installiert werden sollen.<br>Setup installieit WINLine in den folgenden Ordner.<br>Klicken Sie auf 'Weiter', um in diesen Ordner zu installieren. Um in einen andere<br>zu installieren, klicken Sie auf 'Durchsuchen' und wählen Sie einen anderen Ort |
|----------------------------------------------------------------------------------------------------|----------------------------------------------------------------------------------------------------|
|                                                                                                    | Zielordner<br>C:WINLohn<br>InstallShield<br>< <u>Zurück</u> Weiter >                                                                                                    |
| WinLine - InstallShield Wizard         Programmordner auswählen         Bitte wählen Sie einen Programmordner aus.         Setup fügt dem unten aufgeführten Programmordner neue Symbole hinzu. Sie können einen neuen Ordnernamen eingeben oder einen vorhandenen Ordner aus det Liste auswählen.         Programmordner:         WinLohn         Vorhandene Ordner:         Weikzeuge und Vorlagen         WinLine         WinLine 3.7x         WINLine 8.7x         WiNLine 93         WinLine 700         WinLine 10         WinLinet         Zurück       Weiter>         Abbrechen                                                                                                    | Bestätigung des Programmordners Winlohn                                                                                                    |
| WINLine - InstallShield Wizard<br>Setup-Status                                                                                                    | Installationsvorgang                                                                                                    |
| WINLine konfiguriert Ihre neue Software-Installation.                                                                                                    |                                                                                                    |

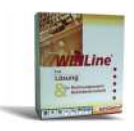

| WinLine - InstallShield Wizard         InstallShield Wizard         Die Installation von WinLine auf Ihrem Computer ist         abgeschlossen.                                                                                                    | Damit ist die Installation des SQL Servers und des<br>WINLohn abgeschlossen. |
|----------------------------------------------------------------------------------------------------|------------------------------------------------------------------------------|
| WINLINETO<br>WINLohn<br>WINLine Hilfe<br>WINLine Start<br>Administration                                                                                                    | Im Programmordner WINLohn ist das Startprogramm.                             |
| Source Service Service | Startbildschirm der WINLine/WINLohn<br>Benutzer: a<br>Passwort: b            |

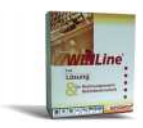

### 3 Datenstände des Lehrmodells Berger 2019.

Im Verzeichnis 04. LOHN Daten Berger auf der DVD befinden sich die Datenstände des Lehrmodells. Diese werden im Zug der Neuinstallation automatisch in das Programmverzeichnis (C:\WINLOHN) kopiert.

#### Das Wirtschaftsjahr des Lehrmodells ist das Kalenderjahr 2019.

|                                 | Datenstände des Lehrmodells Berger                                                                                                    |
|---------------------------------|----------------------------------------------------------------------------------------------------|
| Es gibt nur den Mandanten 19BE. | D:\BMUKK-Winline-CD\2012\Winl         Name       Image: Comparison of the second second se |

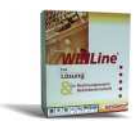

# 4 Sicherung und Rücksicherung der LOHN Daten

### 4.1 Sicherung von Datenbeständen

#### 4.1.1 Bereitstellung und Sicherung der Datenstände

Im Verzeichnis WINLOHN befinden sich folgende **Datenstände** für das Lehrmodell in Form von Dateien mit dem Dateityp *.MBAC*.

| BERGER_01.01. | Ausgangsdatenstand 1.1., für Lohnabrechnung in der ÜFA       |
|---------------|--------------------------------------------------------------|
| BERGER_30.09. | Lehrmodell abgerechnet bis inkl. September, mit Abschluss    |
| BERGER_31.10. | Lehrmodell abgerechnet bis inkl. Oktober, ohne Abschluss     |
| BERGER_01.11. | Lehrmodell per 1.11. mit Stammdatenänderung, ohne Abrechnung |
| BERGER_30.11. | Lehrmodell abgerechnet bis inkl. November, mit Abschluss     |
| BERGER_31.12. | Lehrmodell abgerechnet bis inkl. Dezember, ohne Abschluss    |

**Ausgangsdatenstand für das Lehrmodell** ist die Datei **BERGER\_30.09.MBAC**. Voraussetzung für den Beginn der Arbeiten mit dem Programm ist, dass dieser Datenstand bereitgestellt wird. Dies erfolgt in Form einer Rücksicherung im Verwaltungsprogramm ADMIN.EXE, das sich im Verzeichnis WINLOHN befindet. Ebenso erfolgt die Sicherung von Datenständen mit diesem Programm.

#### 4.1.2 Bereitstellung (Rücksicherung) von Datenständen mit dem WINLohn Admin

Die **Bereitstellung von Ausgangsdatenständen** erfolgt mit dem Verwaltungsprogramm **WINLohnAdmin**, das wie folgt gestartet wird:

Start – AlleProgramme – WINLohn – Administration – WINLohn Admin

Es erscheint das Login-Fenster, in welchem der **Benutzer (=a)** und das **Passwort (=b)** einzugeben sind.

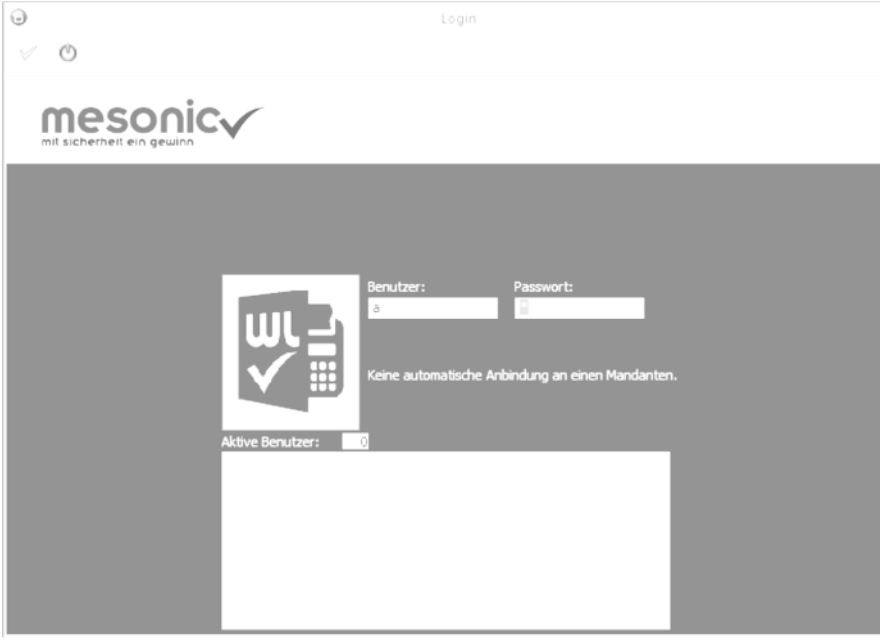

Bevor mit der Rücksicherung eines Datenstandes begonnen wird, müssen alle Benutzer die

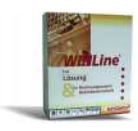

Lohnverrechnung beendet haben. **Es dürfen keine Benutzer im Datenstand angemeldet sein** = Aktive Benutzer: 0. **Sind Benutzer angemeldet,** müssen diese über den Menüpunkt **Monitor** (siehe Aufhebung Datenbanksperre Kapitel 1.3.1.) gelöscht werden.

Mit der **Menüfolge "Datei – Rücksichern"** wird der Rücksicherungs-Assistent geöffnet. Die Durchführung der nachfolgend beschriebenen Schritte bewirkt die Rücksicherung des ausgewählten Datenstandes.

| Schritt – | SQL Serve                                                                                 | Rukscherungs Assister       Scheft 1 vm 6         Jan Rückscherm aust<br>Ruchsend Schröniger aufgreich und derch<br>portionachten Dater zum Rückschern geraftet       N         0.9 MAC       Scheft 1 vm 6         Die Scheft 1 vm 6       Scheft 1 vm 6         Die Scheft 1 vm 6       Scheft 1 vm 6         Die Scheft 1 vm 6       Scheft 1 vm 6         Die Scheft 1 vm 6       Scheft 1 vm 6         Die Scheft 1 vm 6       Scheft 1 vm 6         Scheft 1 vm 6       Scheft 1 vm 6         Scheft 1 vm 6       Scheft 1 vm 6         Scheft 1 vm 6       Scheft 1 vm 6         Scheft 1 vm 6       Scheft 1 vm 6         Scheft 1 vm 6       Scheft 1 vm 6         Scheft 1 vm 6       Scheft 1 vm 6         Scheft 1 vm 6       Scheft 1 vm 6         Scheft 1 vm 6       Scheft 1 vm 6         Scheft 1 vm 6       Scheft 1 vm 6         Scheft 1 vm 6       Scheft 1 vm 6         Scheft 1 vm 6       Scheft 1 vm 6         Scheft 1 vm 6       Scheft 1 vm 6         Scheft 1 vm 7       Scheft 1 vm 6         Scheft 1 vm 6       Scheft 1 vm 6         Scheft 1 vm 7       Scheft 1 vm 6         Scheft 1 vm 6       Scheft 1 vm 6         Scheft 1 vm 6       Scheft 1 vm 6 |       | Schritt – Sicherung wählen<br>Öffnen des Matchcodes zur Wahl<br>des gewünschten Datenstandes<br>Öffnen des gewünschten<br>Datenstandes im Verzeichnis<br>*C:WINLOHN<br>Durch Anwahl der Schaltfläche Vor<br>in der Ribbonleiste Rücksicherungs<br>Assistent gelangen Sie zum nächsten<br>Schritt der Rücksicherung.                                                                     |
|-----------|-------------------------------------------------------------------------------------------|----------------------------------------------------------------------------------------------------|-------|----------------------------------------------------------------------------------------------------|
|           | SQL Se<br>Geben Sie<br>kopiert we<br>Server-Typ:<br>Server:<br>Datenbank:<br>Rücksicherum | Rücksicherungs Assistent                                                                                                    | ×<br> | SQL Server<br>Achten Sie bitte darauf, dass im Feld<br>Server LOCALDB angeführt ist. Im<br>Feld Datenbank muss der Eintrag<br>BERGER angeführt sein. Diese Vor-<br>einstellungen sind in den ausgeliefer-<br>ten Sicherungen definiert.<br>Durch Anwahl der Schaltfläche Vor<br>in der Ribbonleiste Rücksicherungs<br>Assistent gelangen Sie zum nächsten<br>Schritt der Rücksicherung. |

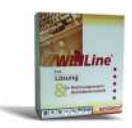

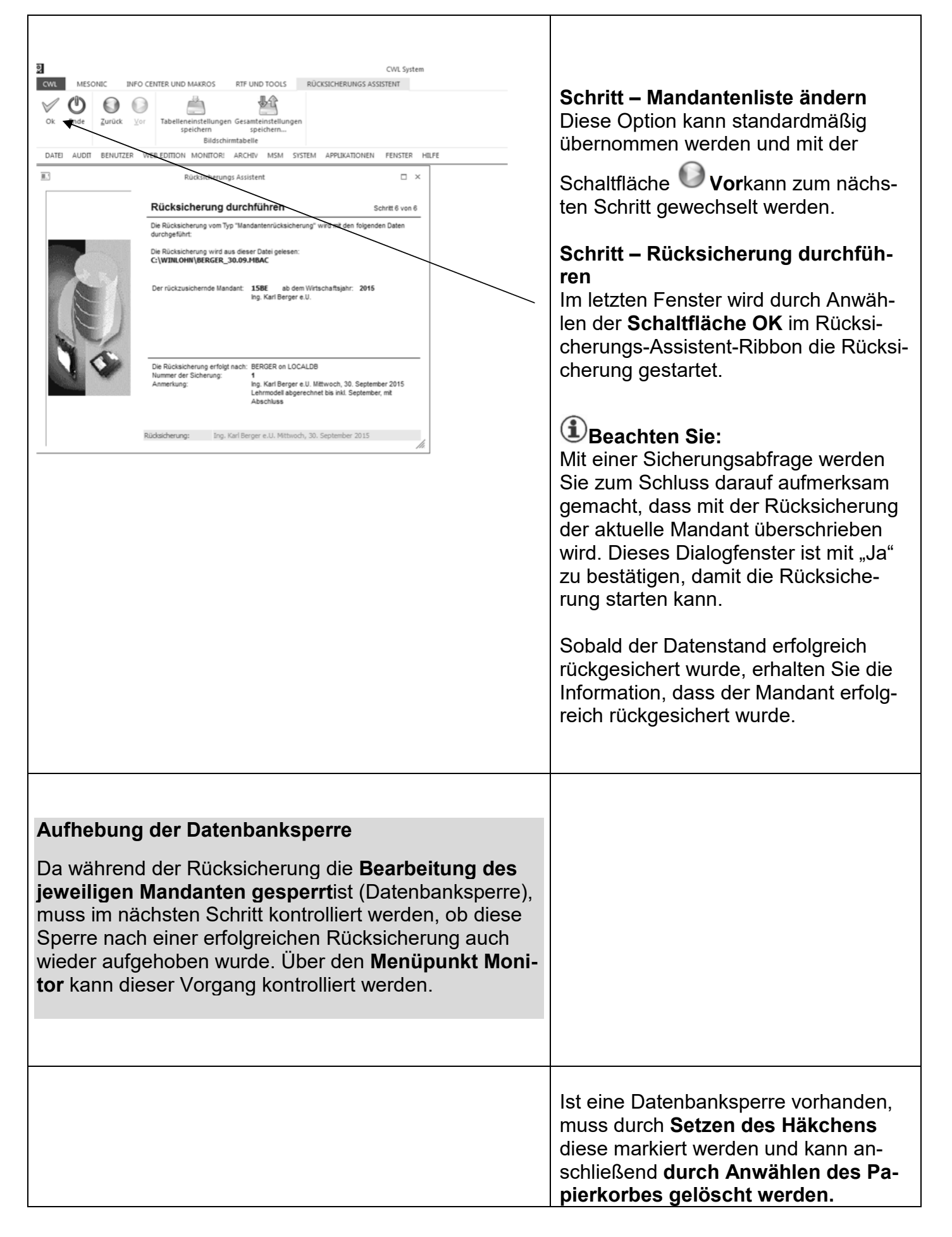

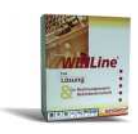

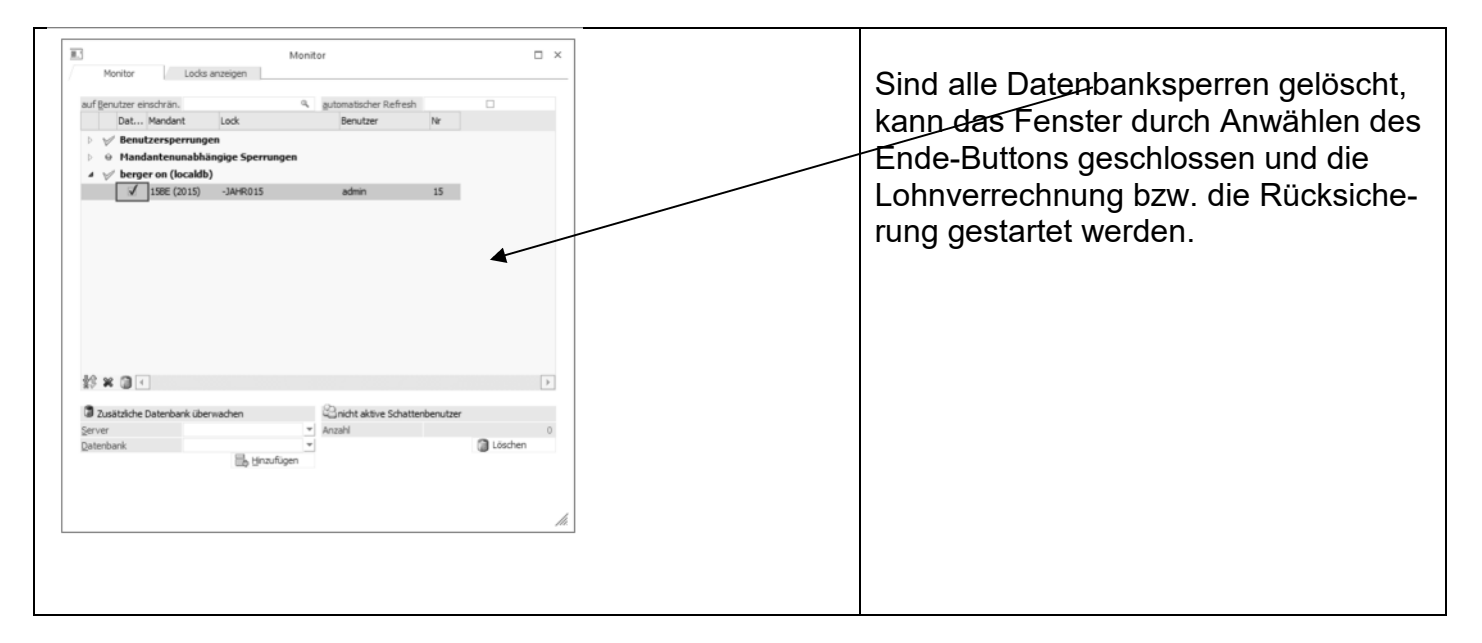

### 4.2 Rückkopieren von Datenständen

Die Bereitstellung (Rücksicherung) der gewünschten Datenstände kann auch durch Aufruf der entsprechenden \*.bat-Datei erfolgen.

Die Rücksicherung erfolgt in diesem Fall durch ein Rückkopieren der Datenbanken, was durch die Verwendung der LocalDB möglich ist (im Gegensatz zum normalen SQL-Server, bei dem das nicht möglich ist).

| In Bibliothek aufnehmen 👻 | Freigeben für 💌 | Neuer Ordner                             | 811 -               |           |
|---------------------------|-----------------|------------------------------------------|---------------------|-----------|
| Favoriten                 |                 | Name                                     | Änderungsdatum      | Тур       |
| Desktop                   |                 | admn.exe - Verknüpfung                   | 23.12.2014 15:15    | Verknüpfu |
| Downloads                 |                 | cwistart.exe - Verknüpfung               | 23.12.2014 15:15    | Verknüpfu |
| 🔟 Zuletzt besucht         |                 | B Rückkopieren-Datenstand-Berger-01-01.b | at 23.12.2014 15:15 | Verknüpfu |
|                           |                 | Rückkopieren-Datenstand-Berger-01-11.b   | at 23.12.2014 15:15 | Verknüpfu |
| Desktop                   |                 | Rückkopieren-Datenstand-Berger-30-09.b   | at 23.12.2014 15:15 | Verknüpfu |
| 词 Bibliotheken            |                 | Rückkopieren-Datenstand-Berger-30-11.b   | at 23.12.2014 15:15 | Verknüpfu |
| 🖬 Bilder                  | 1               | Rückkopieren-Datenstand-Berger-31-10.b   | at 23.12.2014 15:15 | Verknüpfu |
| Dokumente                 |                 | Rückkopieren-Datenstand-Berger-31-12.b   | at 23.12.2014 15:15 | Verknüpfu |
| J Musik                   |                 |                                          |                     |           |
| 🗑 Videos                  |                 |                                          |                     |           |
| B winline                 |                 |                                          |                     |           |
| 🖳 Computer                |                 |                                          |                     |           |
| Diskettenlaufwerk (A:)    |                 |                                          |                     |           |
| Lokaler Datenträger (C:)  |                 |                                          |                     |           |
| DVD-Laufwerk (D:)         |                 |                                          |                     |           |
| BD-ROM-Laufwerk (E:)      |                 |                                          |                     |           |
| 🙀 Netzwerk                |                 |                                          |                     |           |
| 🐺 WINLINE-PC              |                 |                                          |                     |           |

Dafür reicht es, die entsprechende Verknüpfung, der jeweiligen Datensicherung, im WINLohn Ordner mit Doppelklick (linke Maustaste) zu starten.

Bei der Ausführung der **Rückkopieren**-Datenstand-Berger-\*.bat-Datei werden die beiden datenstandsrelevanten Dateien (Berger.mdf und Berger.log.mdf) in den Programmordner kopiert und der ausgewählte Datenstand steht zur Bearbeitung zur Verfügung.

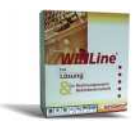

### 4.3 Sicherung von Datenbeständen

Das regelmäßige **Sichern von Datenbeständen** ist ein wesentlicher Bestandteil einer ordnungsgemäßen Arbeit mit dem Computer und in der Praxis von großer Bedeutung. In der **Lohnverrechnung** sollte **vor jedem Monatsabschluss eine Datensicherung** erfolgen.

Eine Datensicherung im Schulbetrieb wird immer dann erwünscht sein, wenn in der nächsten Schulstunde aufbauend auf den bisherigen Arbeiten weitergearbeitet werden soll.

Damit die unterschiedlichen Aufgaben im Rahmen des Lehrmodells jederzeit im Schulbetrieb bearbeitet werden können, wurden mehrere **Sicherungsstände** zur Verfügung gestellt, die es ermöglichen, **an verschiedenen Schnittstellen des Lehrmodells beginnend die Arbeiten durchzuführen**.

Die Datensicherung erfolgt ebenso wie die Rücksicherung im Verwaltungsprogramm **WINLohn Admin**.

Start – AlleProgramme – WINLohn – Administration – WINLohn Admin

Es erscheint das Login-Fenster, in welchem der Benutzer (=**a**) und das Passwort (=**b**) sowie das **Tagesdatum** einzugeben sind.

Mit der **Menüfolge** "**Datei – Sichern**" wird der Sicherungs-Assistent geöffnet. Im ersten Fenster (Schritt1) ist die Art der Sicherung festzulegen, die Vorauswahl **Mandant** kann übernommen wer-

den. Mit die Schaltfläche Vor wird das nächste Fenster (Schritt 2 – Mandant wählen) geöffnet – auch hier kann die Vorauswahl übernommen werden, da in diesem Lehrmodell nur mit dem Man-

danten **Berger** gearbeitet wird. Nach Klick auf die Schaltfläche <sup>U</sup> Vor erscheint das Fenster, in dem der **Name für die Sicherungsdatei** zu wählen ist **(Schritt 3)**.

|      | Sicherungs Assistent                                                                                                    |                                           | ×   |
|------|----------------------------------------------------------------------------------------------------|-------------------------------------------|-----|
|      | Sicherungsdatei wählen                                                                                                    | Schritt 4 von 7                           |     |
|      | Geben Sie an dieser Stelle den Namen der Sicherungsdatei an, wo<br>"MBAC" automatisch angefügt wird.<br>Wird eine besthende Datei gewählt, so wird die neue Sicherung z<br>hinzugefügt. | bei die Dateiendung<br>tu der bestehenden |     |
|      | Sicherungsdatei: BAWENKOKNISCHUELERNAMEUSTHO.MBAC                                                                                                    | <u> </u>                                  | _   |
| on I |                                                                                                    |                                           |     |
|      |                                                                                                    |                                           |     |
|      |                                                                                                    |                                           | 11. |

Schritt 3 Als Dateiname kann der Name des Schülers und das Datum der Sicherung angegeben werden. Es ist auch möglich, einen anderen Pfad zu wählen.

Nach dieser Festlegung sind noch drei weitere Schritte durch Klick auf dieSchaltfläche 🤍 Vor zu

durchlaufen. Im letzten Fenster (Sicherung durchführen) wird durch Klick auf dieSchaltfläche <sup>♥</sup> OK der Sicherungsvorgang ausgelöst.

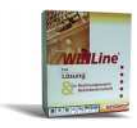

#### (1) Beachten Sie:

Die **Sicherungsstände sind schreibgeschützt**, es müssen also die weiteren Datensicherungen auf jeden Fall unter einem anderen Namen abgespeichert werden.

# **5** Zusätzliche Hinweise

#### 5.1 Bereits angelegte Benutzer

Für das Arbeiten mit dem WINLOHN im CRW-Unterricht wurden folgende Benutzer bzw. Passwörter angelegt:

| Winlohn LOHN-Anwender     | Benutzer | Passwort   |
|---------------------------|----------|------------|
| Administrator             | admin    | grado      |
| Administrator             | meso     | Grado!2008 |
| SchülerInnen, LehrerInnen | a        | b          |

Die angelegten User haben alle das Recht zu sichern und rückzusichern. ACHTUNG!!! Das Passwort für die Administratoren ist im eigenen Interesse geheim zu halten.

### 5.2 User gesperrt

Loggen Benutzer dreimal mit dem falschen Passwort ein, dann wird der entsprechende Benutzer vom System her gesperrt (wie auch z.B. in den diversen Windows-Betriebssystemen).

Die Sperre kann NUR von einem ADMINISTRATOR (admin oder meso) aufgehoben werden.

# Beachten Sie! Wurde das Administratorpasswort an SchülerInnen weitergegeben und auch der Administrator gesperrt dann muss mit dem User meso (Passwort – Grado!2008) eingeloggt werden

Arbeitsschritte zur Aufhebung der User-Sperre:

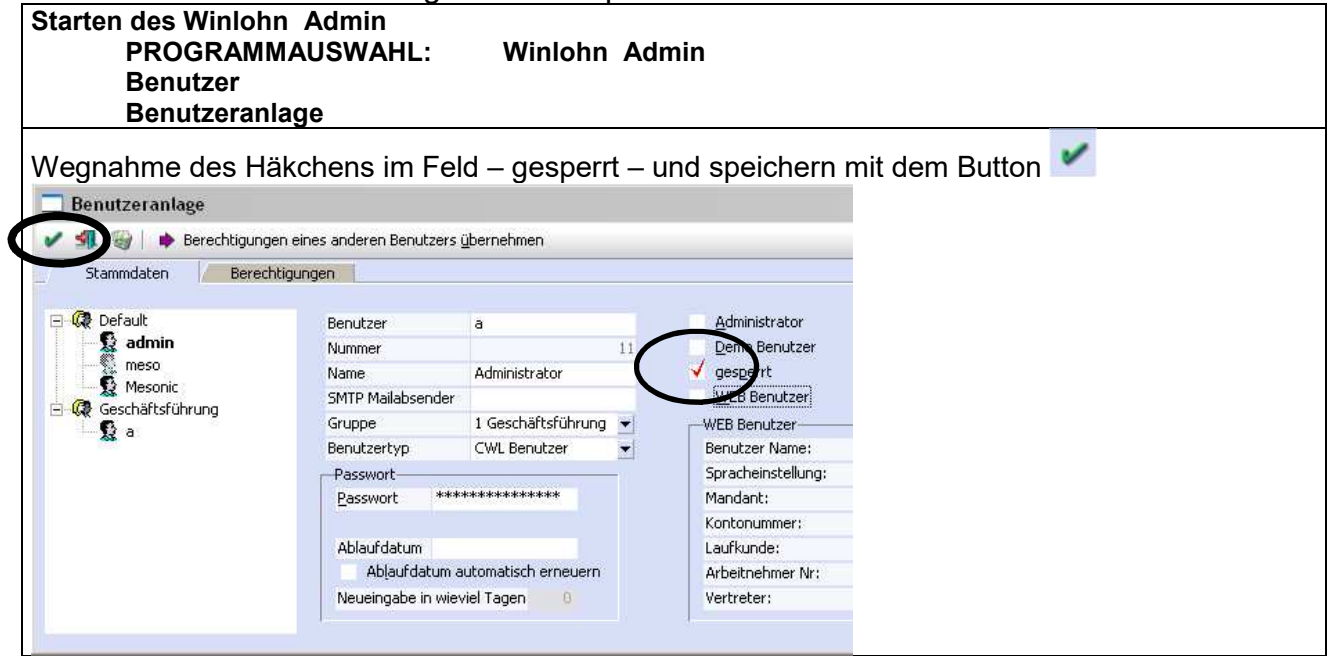

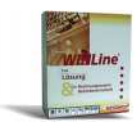

# 5.3 Änderungen von Benutzerrechten

Arbeitsschritte zur Änderung der Berechtigungen des Benutzers "a"

| Starten des Winlohn Admin |                                                                                |  |  |  |  |  |  |
|---------------------------|--------------------------------------------------------------------------------|--|--|--|--|--|--|
| PRO                       | GRAMMAUSWAHL: Winlohn Admin                                                    |  |  |  |  |  |  |
| Benutzer                  |                                                                                |  |  |  |  |  |  |
| Benutzerani               | age                                                                            |  |  |  |  |  |  |
| berechtigun               | igen des Benutzers "a" andern                                                  |  |  |  |  |  |  |
|                           |                                                                                |  |  |  |  |  |  |
| Das sind die              | e notwendigen Rechte des Benutzers "a damit im Winionn Admin – Monitor die Da- |  |  |  |  |  |  |
| tenbankspe                | rren aufgehoben werden konnen.                                                 |  |  |  |  |  |  |
|                           |                                                                                |  |  |  |  |  |  |
|                           |                                                                                |  |  |  |  |  |  |
|                           |                                                                                |  |  |  |  |  |  |
| Benutzera                 | iniage - Berechtigungen                                                        |  |  |  |  |  |  |
| V 🗐 🎯                     | 🚸 Berechtigungen eines ander                                                   |  |  |  |  |  |  |
| Chamme                    | Barable men                                                                    |  |  |  |  |  |  |
| Stammdaten Berechtigungen |                                                                                |  |  |  |  |  |  |
| aktueller Benu            | itzer: a                                                                       |  |  |  |  |  |  |
| Benutzer                  | /Mandant Mandant/Benutzer                                                      |  |  |  |  |  |  |
|                           |                                                                                |  |  |  |  |  |  |
| Rechte                    | Programmteil                                                                   |  |  |  |  |  |  |
|                           | CMS Publikationen                                                              |  |  |  |  |  |  |
| 1                         | Datenstand sichern                                                             |  |  |  |  |  |  |
| 3                         | Datenstand rücksichern                                                         |  |  |  |  |  |  |
|                           | WEB Edition Administration                                                     |  |  |  |  |  |  |
|                           | WEB Editon Benutzeradministration                                              |  |  |  |  |  |  |
| 0                         | Datenadministration                                                            |  |  |  |  |  |  |
|                           | Lizenzadministration                                                           |  |  |  |  |  |  |
| D D                       | Benutzeradministration                                                         |  |  |  |  |  |  |
|                           | Archivadministration                                                           |  |  |  |  |  |  |
|                           | MSM Administration                                                             |  |  |  |  |  |  |
| 1                         | Systemadministrator                                                            |  |  |  |  |  |  |
|                           | Formularadministrator                                                          |  |  |  |  |  |  |
|                           | CTK Administrator                                                              |  |  |  |  |  |  |
|                           |                                                                                |  |  |  |  |  |  |

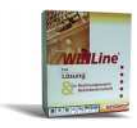

#### Bildschirm einrichten

Weißt ein Bildschirm nicht den gewohnten Aufbau dann kann dieser, wie nachfolgend beschrieben, verändert werden. Die Einstellungen können alle User verändern.

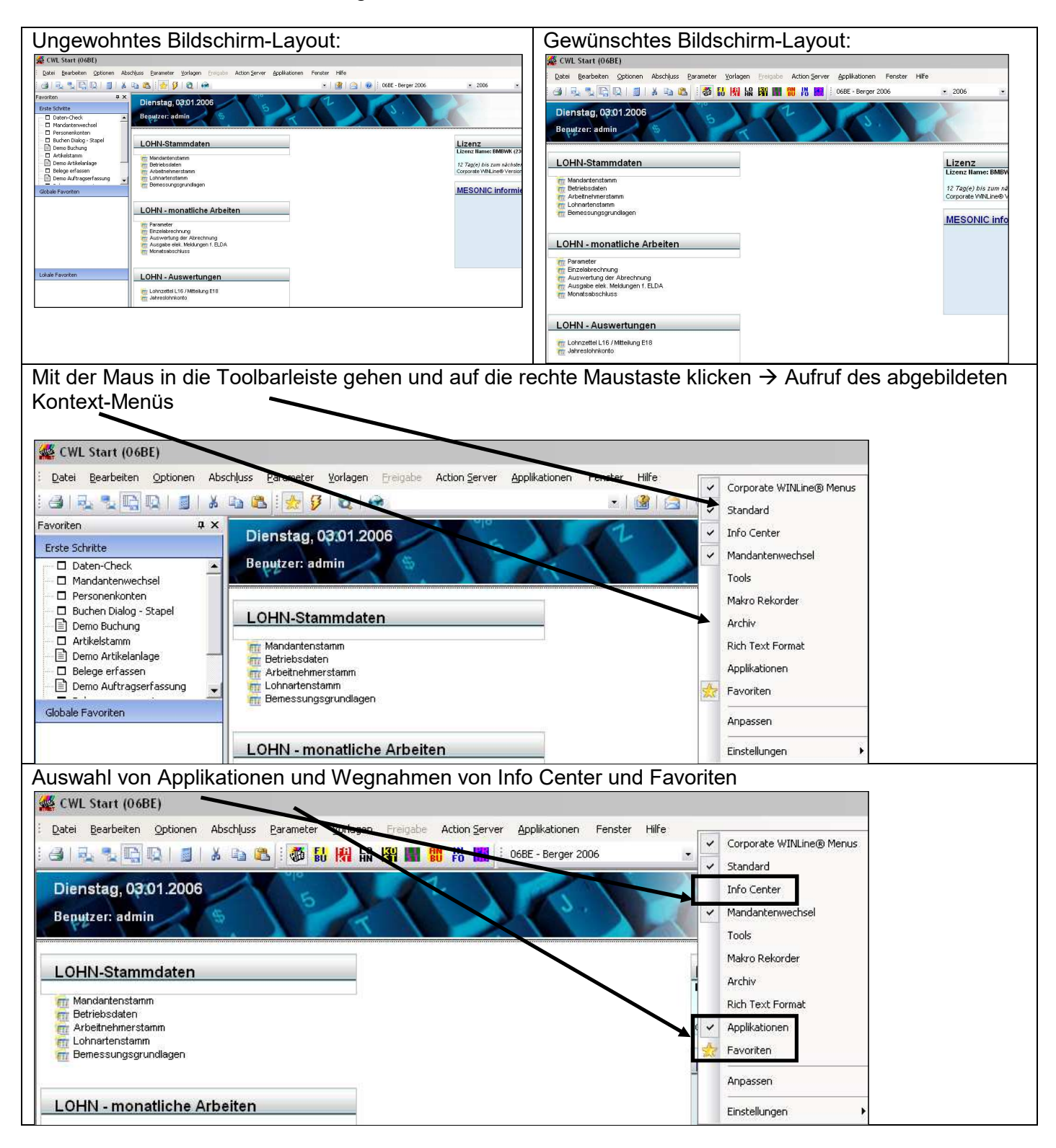

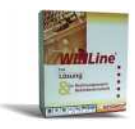

| Die Einstellungen sind jetzt zu speichern                                                                                                    |       |                                                                                                    |                                                                    |  |
|----------------------------------------------------------------------------------------------------|-------|----------------------------------------------------------------------------------------------------|--------------------------------------------------------------------|--|
| CWL Start (06BE)  Detei Bearbeiten Optionen Abschluss Parameter Vorlagen Freigabe Action Server Applikationen Fenster Hilfe  Detei Bearbeiten Optionen Abschluss Parameter Vorlagen Freigabe Action Server Applikationen Fenster Hilfe  Detei Bearbeiten Optionen Abschluss Parameter Vorlagen Freigabe Action Server Applikationen Fenster Hilfe  Detei Bearbeiten Optionen Abschluss Parameter Vorlagen Freigabe Action Server Applikationen Fenster Hilfe  Detei Bearbeiten Optionen Abschluss Parameter Vorlagen Freigabe Action Server Applikationen Fenster Hilfe  Detei Bearbeiten Optionen Abschluss Parameter Vorlagen Freigabe Action Server Applikationen Fenster Hilfe  Detei Bearbeiten Optionen Abschluss Parameter Vorlagen Freigabe Action Server Applikationen Fenster Hilfe  Detei Bearbeiten Optionen Abschluss Parameter Vorlagen Freigabe Action Server Applikationen Fenster Hilfe  Detei Bearbeiten Optionen Abschluss Parameter Vorlagen Freigabe Action Server Applikationen Fenster Hilfe  Detei Bearbeiten Optionen Abschluss Parameter Vorlagen Freigabe Action Server Applikationen Fenster Hilfe  Detei Bearbeiten Optionen Abschluss Parameter Vorlagen Freigabe Action Server Applikationen Fenster Hilfe  Detei Bearbeiten Optionen Abschluss Parameter Vorlagen Freigabe Action Server Applikationen Fenster Hilfe  Detei Bearbeiten Optionen Abschluss Parameter Vorlagen Freigabe Action Server Applikationen Fenster Hilfe  Detei Bearbeiten Optionen Abschluss Parameter Vorlagen Freigabe Action Server Applikationen Fenster Hilfe  Detei Bearbeiten Optionen Abschluss Parameter Vorlagen Freigabe Action Server Applikationen Fenster Hilfe  Detei Bearbeiten Optionen Abschluss Parameter Vorlagen Freigabe Action Server Applikationen Fenster Hilfe  Detei Bearbeiten Optionen Abschluss Parameter Vorlagen Parameter Vorlagen Freigabe Action Server Applikationen Fenster Hilfe  Mandanter Fenster Hilfe Hilfe Hilfe Hilfe Hilfe Hilfe Hilfe Hilfe Hilfe Hilfe Hilfe Hilfe Hilfe Hilfe Hilfe Hilfe Hilfe Hilfe Hilfe Hilfe Hilfe Hilfe Hilfe Hilfe Hilfe Hilfe Hilfe Hilfe Hil | × × × | Corporate WINLine@ Menus<br>Standard<br>Info Center<br>Mandantenwechsel<br>Tools<br>Makro Rekorder<br>Archiv<br>Rich Text Format | arbeiten 🌮 Design 🕉                                                |  |
| Betriebsdaten     Arbeitnehmerstamm     Lohnartenstamm     Bemessungsgrundlagen                                                                                                    | *     | Applikationen<br>Favoriten<br>Anpassen<br>Einstellungen                                                                          | des Mesonic Download Service<br>Build 1105)<br>Standardeinstellung |  |
| rrr Parameter<br>Finzelabrechnung<br>Finz Auswertung der Abrechnung                                                                                                    |       |                                                                                                    | beim Beenden speichern<br>jetzt Speichern                          |  |

### 5.4 Buttons grau hinterlegt

Sollten die Buttons in der Lohnapplikation grau hinterlegt sein, so ist die Lizenz im Admin-Tool neu zu schreiben.

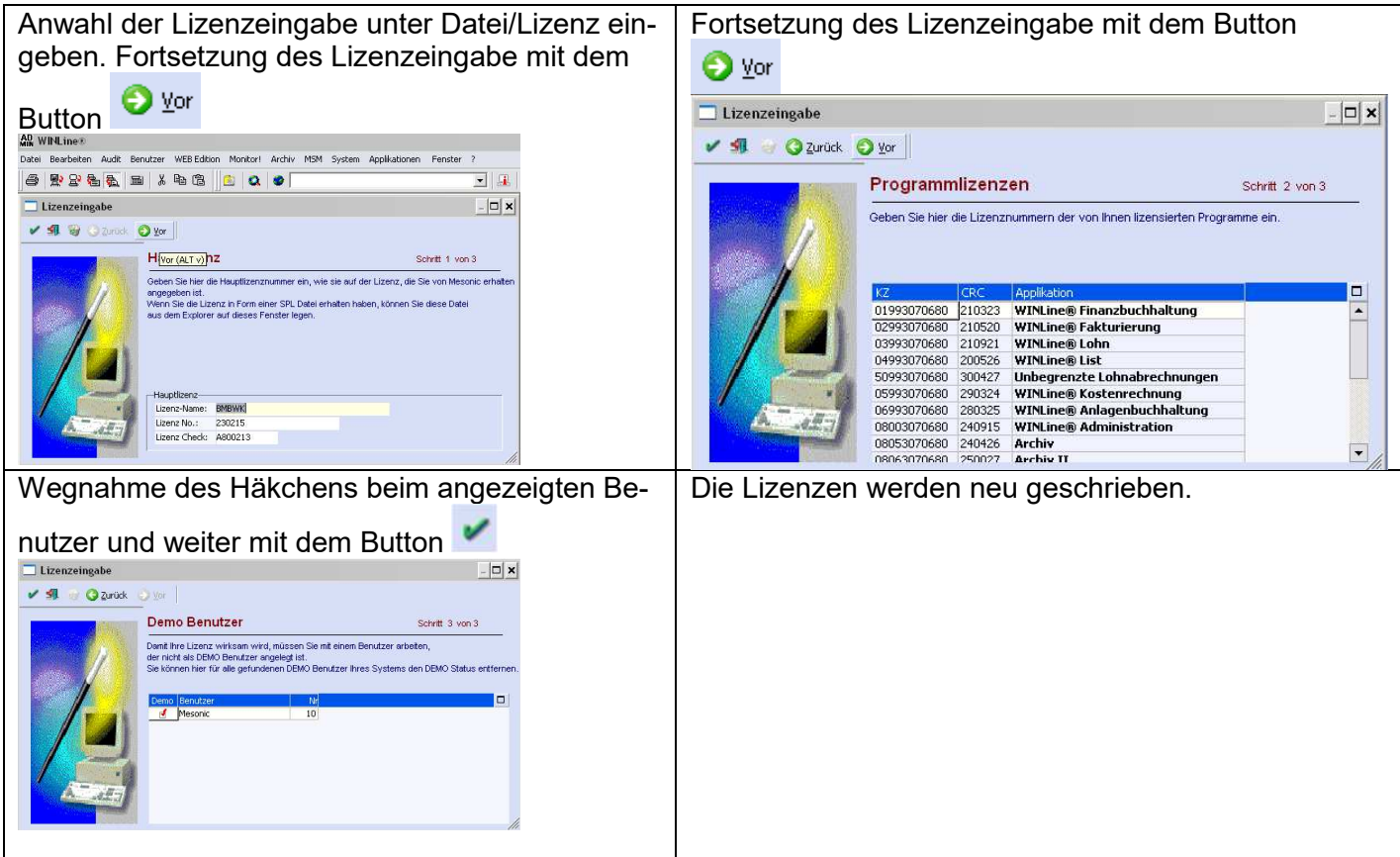

### 6 Internetadresse

Besuchen Sie unsere Supporthomepage: <u>crw.hak-international.at</u> Viel Erfolg bei der Arbeit mit dem WINLOHN 10. Mit besten Grüßen Klemen EDV & Consulting KG